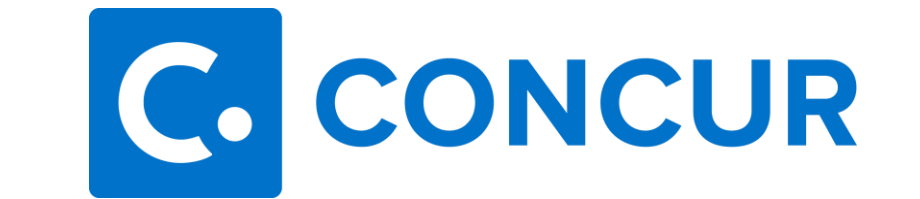

## **Missing Receipt Declaration**

A Missing Receipt Declaration should only be used if you did not obtain a receipt from the merchant and have exhausted all methods of obtaining a copy of the receipt, including contacting the vendor and requesting an emailed/scanned/faxed copy.

The following expense types are not eligible for a Missing Receipt Declaration:

- Airfare
- Lodging
- Rental Cars

## To Attach a Missing Receipt Declaration:

1. From your expense report, click the "Manage Receipts" link, and select "Missing Receipt Declaration".

|                                                                     |                              |           |                | Expense     |                 | Reporting  →   App Ce |            |                | Administration - He |           |             | p▼ |  |
|---------------------------------------------------------------------|------------------------------|-----------|----------------|-------------|-----------------|-----------------------|------------|----------------|---------------------|-----------|-------------|----|--|
| SAP                                                                 | Concur [                     | C Reque   | ests Travel    |             | Approvals       |                       | App Center |                |                     |           | Profile 👻   | 2  |  |
| Mana                                                                | ge Expenses                  | View Tra  | nsactions Cas  | sh Advances | Process Reports | 3                     |            |                |                     |           |             |    |  |
| Alerts: 1                                                           |                              |           |                |             |                 |                       |            |                |                     |           |             |    |  |
| Tes<br>Not Su                                                       | Test \$40.00 m Submit Report |           |                |             |                 |                       |            |                |                     |           |             |    |  |
| Report Details 🗸 Print/Share 🗸 Manage Receipts 🗸 Travel Allowance 🗸 |                              |           |                |             |                 |                       |            |                |                     |           |             |    |  |
| Add                                                                 | Expense                      |           | Manage Atta    | achments    | Allocate        |                       |            |                |                     |           |             |    |  |
|                                                                     | Alerts↑↓                     | Receipt↑↓ | Payment Type ↑ | ↓           | Expense         | Туре ↑↓               | Vend       | lor Details ↑↓ | Di                  | ate 😇     | Requested ↑ | ţ. |  |
|                                                                     |                              |           | Out of Pocket  |             | Breakfast       |                       | Biloxi,    | Mississippi    | 02                  | 2/08/2022 | \$25.00     |    |  |
|                                                                     | Δ                            |           | Out of Pocket  |             | Parking         |                       | Biloxi,    | Mississippi    | 02                  | 2/07/2022 | \$15.00     |    |  |
|                                                                     |                              |           |                |             |                 |                       |            |                |                     |           | \$40.00     |    |  |
|                                                                     |                              |           |                |             |                 |                       |            |                |                     |           |             |    |  |

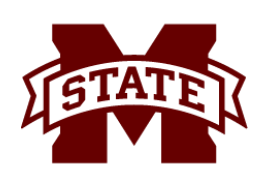

## MISSISSIPPI STATE UNIVERSITY TRAVEL SERVICES

2. A window titled 'Create Receipt Declaration' will appear. Select the expenses you wish to complete a Missing Receipt Declaration for, review the acknowledgement and click "Accept and Create".

|                                                                                                    |         | Administration - He |               |  |
|----------------------------------------------------------------------------------------------------|---------|---------------------|---------------|--|
| SAP Concur C Reques                                                                                                    | ×       |                     | Profile 🝷 💄   |  |
| Manage Expenses   View Tran     Adequate documentation must be submitted to substantiate reimbursable University expenses in accordance with IRS rules & regulations. Original receipts must be submitted when available and are considered acceptable support for Mississippi State University expenses. When the original receipt has been lost or is otherwise not available from the vendor, the following documentary evidence must be submitted before expenses will be considered for reimbursement. To create a Missing Receipt Declaration, select the expense(s) below that require a receipt. |         |                     | ~             |  |
| Test \$40.00   m   Expense Type ↑↓   Vendor ↑↓   Date =   Amount ↑↓                                                                                                    | 20      | opy Report          | Submit Report |  |
| Not Submitted Parking 02/07/2022 \$15.00                                                                                                    |         |                     |               |  |
| Report Details Print/Share   Add Expense Edit   I acknowledge that this expense report contains legitimate University expenses incurred by me on behalf of Mississippi State University benefit, and are allowable expenses as defined by Mississippi State University Travel Policy. I further certify that one or more of the related receipts applicable to this expense                                                                                                    |         |                     |               |  |
| □ Alerts ↑↓ Receipt ↑↓                                                                                                    |         |                     | Requested ↑↓  |  |
| Cancel Accept & Create                                                                                                    |         | 022                 | \$25.00       |  |
| Out of Pocket Parking Biloxi, Mississippi                                                                                                    | 02/07/2 | 022                 | \$15.00       |  |
|                                                                                                    |         |                     | \$40.00       |  |
|                                                                                                    |         |                     | \$40.00       |  |

If you do not see the eligible expense within the Missing Receipt Declaration window, detach any documentation from that expense, and repeat step one.

Note: only the traveler can create and attach a missing receipt declaration to an expense. The delegate will not have the option to create the declaration or attach the declaration.

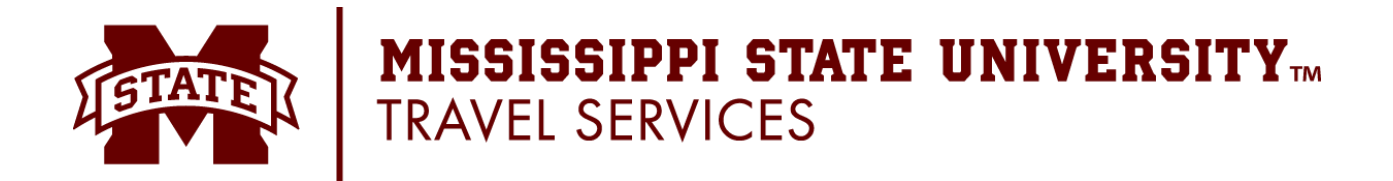